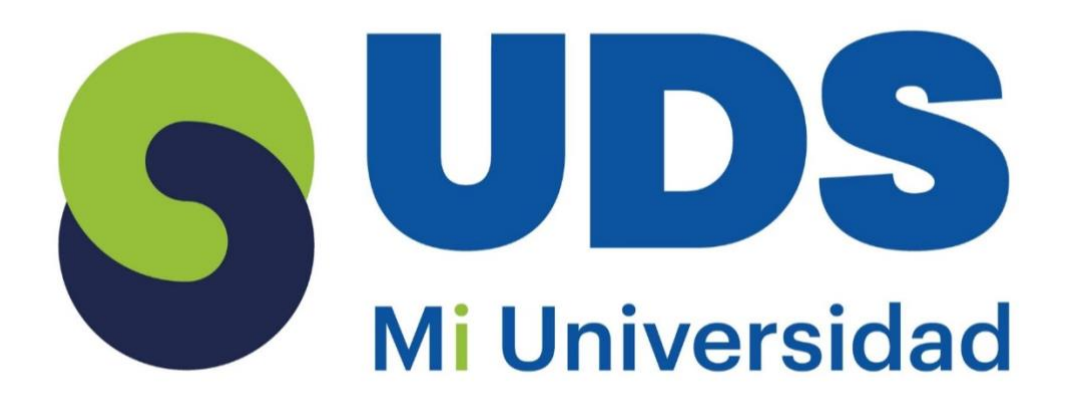

# Super Nota

Nombre del Alumno: María Trinidad Ascencio Bautista Nombre del tema: Unidad I y Unidad II Parcial: I Nombre de la Materia : Computación II Nombre del profesor: Evelio Calles Pérez Nombre de la Licenciatura: Enfermería Cuatrimestre: 2do cuatrimestre

Pichucalco Chiapas 17/Marzo/2025

# **UNIDAD 1: EXCEL**

5

4

fx

x 🗐

2

Шı

 $\overline{\mathbf{A}}$ 

# EXCEL

Excel es un programa informático desarrollado y distribuido por Microsoft Corp. Se trata de software que permite realizar tareas contables y financieras gracias a sus funciones, desarrolladas específicamente para ayudar a crear y trabajar con hojas de cálculo.

# **CONCEPTOS BÁSICOS**

# LA CELDA

Las celdas están organizadas en columnas y filas. Las columnas son las que tienen letras en los encabezados y las filas son las que tienen números. **Por ejemplo:** 

El nombre de esta celda es C2, puesto que está en la columna C y en la fila

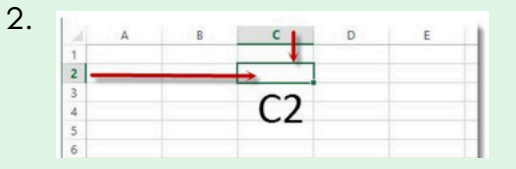

#### CELDA ACTIVA

En la imagen podemos ver muchas celdas, pero sólo una celda activa. La podemos reconocer por el borde verde. La celda activa nos indica cuál de todas es la que está lista para que ingresemos un dato o una fórmula.

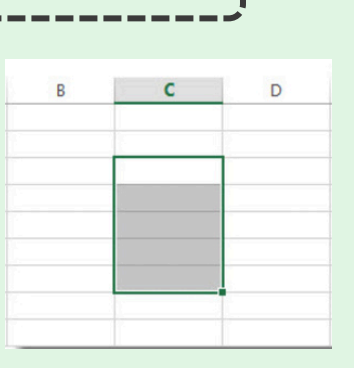

5

# LIBRO

El libro es el archivo donde estarán contenidas todas las hojas. A veces utilizamos la palabra archivo como sinónimo de libro.

|          | Lil | oro1 - Excel |       |
|----------|-----|--------------|-------|
| <b>≠</b> |     | Normal       | Buena |

# НОЈА

El nombre de esta hoja es Hoja 1. Cada hoja tiene más de un millón de filas y más de dieciseís mil columnas. Osea que cada hoja tiene más de dieciseís mil millones de celdas. Una cifra desorbitante. Puedes modificar el nombre de la hoja haciendo doble clic en esta pestaña y luego escribiendo el nuevo nombre

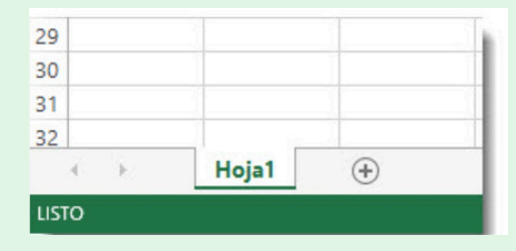

# UNIDAD 1: EXCEL

#### **1.2 INICIO DE MICROSOFT EXCEL**

La ficha de menú inicio excel es una barra horizontal que forma parte de la cinta se opiniones de excel y contiene los botones de comando que normalmente se utilizan para , crear, dar formato a texto, alinear texto y más

#### Los comandos que forman parte de la ficha de menú inicio se organizan en grupos y son los siguientes:

| •Portapapeles. | •Estilo    |
|----------------|------------|
| •Fuente.       | •Celdas    |
| •Alineación.   | •Modificar |
| •Número        |            |

#### **1.3 ABRIR UN LIBRO DE TRABAJO**

### Para abrir un libro de trabajo creado en Excel se hace lo siguientes pasos:

1. Da clic sobre el menú Archivo (Excel 2003) o sobre el botón de Microsoft Office (Excel 2010).

- 2• Elije la opción Abrir
- 3• Aparecerá un cuadro de diálogo en el cual debes buscar el libro que desear
- abrir y dar clic sobre él. 4• Presiona el botón Abrir.

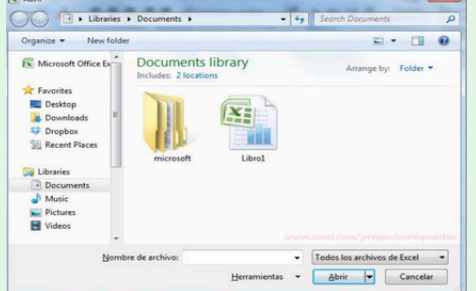

2

# 1.4 INTRODUCCIÓN Y EDICIÓN DE DATOS

CÓMO SELECCIONAR CELDAS: para seleccionar una celda basta hacer clic con el ratón sobre ella.

CÓMO SELECCIONAR FILAS: para seleccionar una fila completa basta hacer clic sobre el número de la fila en cuestión .

CÓMO SELECCIONAR UNA COLUMNA: si lo que pretende es seleccionar una columna completa se debe hacer clic sobre la letra de la columna.

|    | A       | В        | C                 | D               |
|----|---------|----------|-------------------|-----------------|
| 1  | FACTURA | VENDEDOR | CONCEPTO          | CLIENTE         |
| 32 | 282830  | María C. | billete aéreo     | Sandra López    |
| 33 | 282831  | Juan P.  | paquete combinado | José Varela     |
| 34 | 282831  | Pedro M. | 3 noches de hotel | Virginia Suárez |

#### **1.4 INTRODUCCIÓN Y EDICIÓN DE DATOS**

5

INTRODUCIR TEXTO: hay que colocarse en la celda adecuada y comenzar a escribir el texto. Una celda puede llegar a contener mas de 30.000 carácteres.

**INTRODUCIR NÚMEROS :** los números se introducen tan fácilmente como el texto. El programa Excel reconoce la introducción de números y los alinea en la parte derecha de la celda.

#### **1.5 CREACIÓN DE FÓRMULAS PARA CALCULAR VALORES.**

# IDAD 1: EXCEL

#### **OPERADORES ARITMÉTICOS**

- + suma resta
- \* multiplicación
- / división
- % porcentaje
- ^ función esponencial

| B | 5 🛔        | $\times \checkmark f_x$ | =PROM | EDIO( <mark>B2:B4</mark> | ) |
|---|------------|-------------------------|-------|--------------------------|---|
|   | A          | В                       | С     | D                        | E |
| 1 |            | PROMEDIO                |       |                          | 1 |
| 2 | Valor 1    | 45                      |       |                          |   |
| 3 | Valor 2    | 23                      |       |                          |   |
| 4 | Valor 3    | 5                       |       |                          |   |
| 5 | RESULTADO  | 24,33333333             |       |                          |   |
| 6 |            |                         |       |                          |   |
| 7 | <b>(?)</b> |                         |       |                          |   |
| 8 |            |                         |       |                          |   |

### **1.6 DAR FORMATO A LOS DATOS**

#### SELECCIONAR UN ESTILO DE TABLA

Cuando tenga un rango de datos que no formato de tabla. Excel lo tiene convertirá automáticamente a una tabla cuando seleccione un estilo de tabla.

1• Selecciona cualquier celda, o rango de celdas, a la tabla a la que quiera dar formato como tabla.

2• En la pestaña Inicio, haga clic en Dar formato como tabla.

3• Haga clic en el estilo de tabla que quiere usar.

|   | A                     | В           | С          | D             |
|---|-----------------------|-------------|------------|---------------|
| 1 | Producto 🔽            | T1 🔽        | T2 🔽       | Total gener 🚽 |
| 2 | Chocolate             | 744,60 €    | 162,56 €   | 907,16 €      |
| 3 | Ositos de goma        | 5079,60 €   | 1249,20 €  | 6328,80 €     |
| 4 | Pan escocés           | 1267,50 €   | 1062,50 €  | 2330,00 €     |
| 5 | Sir Rodney's Scones   | 1418,00 €   | 756,00 €   | 2174,00 €     |
| 6 | Tarta de azúcar       | 4728,00 €   | 4547,92 €  | 9275,92 €     |
| 7 | Galletas de chocolate | 943,89 €    | 349,60 €   | 1293,49 €     |
| 8 | Total                 | 14 181,59 € | 8 127,78 € | 22 309,37 €   |

#### **OPERACIONES DE COMPARACIÓN**

Compara dos valores y produce el valor lógico VERDADERO O FALSO

- = Igual
- > Mayor que
- < Menor que

>= Mayor o igual que

< Menor o igual que

<> No es igual a ( distinto a)

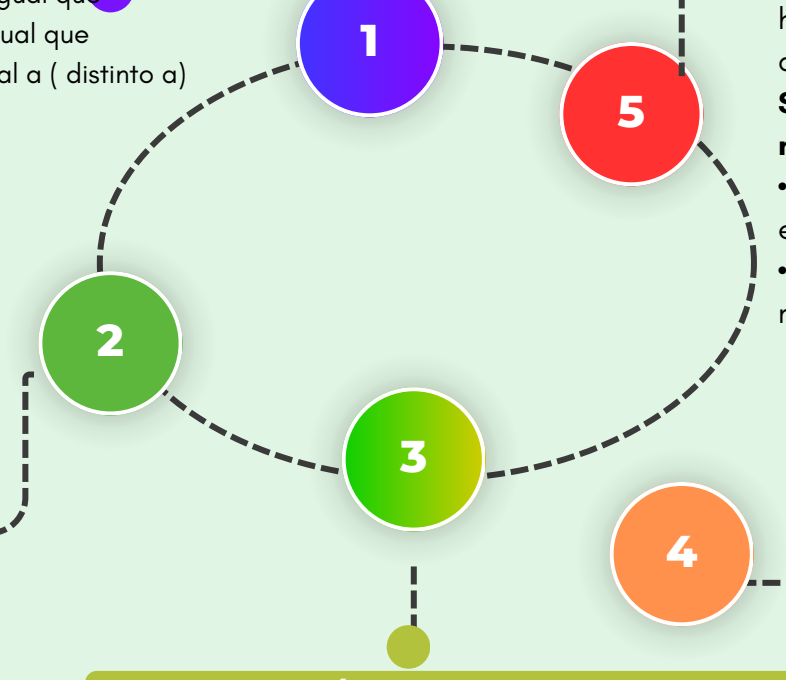

# **1.7.1 UTILIZACIÓN DEL LIBRO DE TRABAJO**

Un libro de trabajo Excel es un archivo que contiene una o más hojas de cálculo que permiten introducir y almacenar datos relacionados.

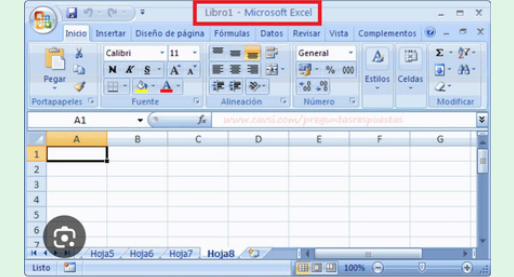

### **1.7.3 DESPLAZAMIENTO DE UN LIBRO DE TRABAJO**

Las hojas de cálculo de un libro de Excel son visualizada bajo la forma de fichas o pestañas en la parte inferior izquierda de la ventana.

La hoja activa (el que se visualiza en la pantalla) figura resaltada. Puedes cambiar la hoja activa haciendo clic en el nombre de las hojas que hay que activar.

### Sin embargo Excel propone una alternativa muy eficaz:

• Efectúa un clic derecho en las fichas situadas en la parte inferior izquierda.

• Una lista aparecerá. Si la hoja de cálculo no es mencionada, has clic encima para activarla.

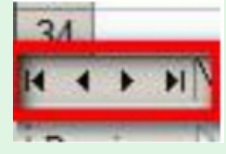

#### **1.7.2 FUNCIONAMIENTO DE UN LIBRO DE TRABAJO**

Un libro de Excel es un archivo que se usa por una aplicación de hoja de cálculo de Microsoft Excel. Estos archivos por lo general se generan mediante el software de Microsoft Excel, pero muchos otros programas son capaces de leer e incluso editarlos.

#### **1.7.4 MOVER Y COPIAR HOJAS**

# MOVER UNA HOJA DE CÁLCULO EN UN LIBRO:

 Seleccione la pestaña de la hoja de cálculo hasta la ubicación de pestaña que prefieras.

### COPIAR UNA HOJA DE CÁLCULO EN EL MISMO LIBRO

• Presione CTRL y arrastre la pestaña de hoja de cálculo hasta ubicación de pestaña que prefiera.

#### 1.7.5 ORGANIZAR VENTANAS DE UN LIBRO DE TRABAJO

•En la pestaña **Ver**, en el grupo **Ventana**, haga clic en **Nueva ventana**.

•En la pestaña **Ver**, en el grupo **Ventana**. haga clic en **Ver en paralelo**.

En la ventana de cada libro, haga clic en la hoja de cálculo que desee comparar.
Para desplazar ambas hojas de cálculo al mismo tiempo, haga clic en Desplazamiento, sincrónico en el grupo Ventana en la pestaña Ver.

| 📑 Nueva ventana  | 🔤 Dividir |    |            |
|------------------|-----------|----|------------|
| 📃 Organizar todo | Ocultar   |    |            |
| 📰 Inmovilizar 🝷  | 🗌 Mostrar | ₽₽ | ventanas * |
|                  | Ventana   |    |            |

# UNIDAD 1: EXCEL

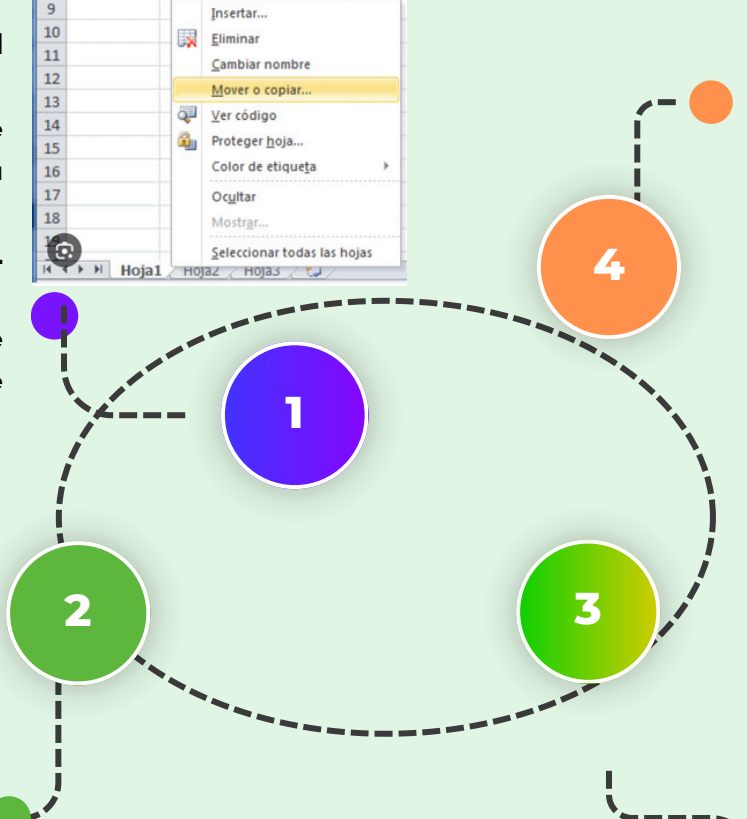

#### 1.7.7 SELECCIÓN DE CELDAS Y DESPLAZAMIENTOS DENTRO DE UNA SELECCIÓN

| Para desplazarse        | Haga esto                                                                                                    |
|-------------------------|----------------------------------------------------------------------------------------------------|
| Al comienzo y al final  | Presione CTRL+tecla de dirección para desplazarse al comienzo y al final d                                                                                                    |
| de los rangos           | cada rango en una columna o fila antes de detenerse al final de la hoja d<br>cálculo.                                                                                               |
|                         | Para desplazarse al comienzo y al final de cada rango mientras selecciona lo<br>rangos antes de detenerse al final de la hoja de cálculo, presion<br>CTRL+MAYÚS+tecla de dirección. |
| Una fila hacia arriba o | Presione BLOQ DESPL y, a continuación, utilice la tecla FLECHA ARRIBA                                                                                                    |
| hacia abajo             | FLECHA ABAJO para desplazarse una fila hacia arriba o abajo.                                                                                                    |
| Una columna a la        | Presione BLOQ DESPL y, a continuación, utilice la tecla FLECH/                                                                                                    |
| izquierda o a la        | IZQUIERDA o FLECHA DERECHA para desplazarse una columna hacia l                                                                                                    |
| derecha                 | izquierda o hacia la derecha.                                                                                                    |
| Para desplazarse        | Haga esto                                                                                                    |
| Una ventana hacia       | Presione RE PÁG o AV PÁG                                                                                                    |
| arriba o hacia abajo    |                                                                                                    |
| Una ventana a la        | Presione BLOQ DESPL y, a continuación, mantenga presionada la tec                                                                                                    |
| izquierda o a la        | CTRL mientras presiona la tecla FLECHA IZOUIERDA o FLECH                                                                                                    |

DERECHA

simultáneamente la tecla CTRL y una tecla de dirección para desplazarse rápidamente a través de áreas grandes de la hoja de cálculo.

Presione BLOQ DESPL y, a continuación, mantenga presionadas

# **1.7.6 SELECCIÓN DE CELDAS Y COMANDOS**

derecha

Una gran distancia

#### **SELECCIONAR UNA O VARIAS CELDAS**

 Haga clic en la celda para seleccionarla. O bien use el teclado para navegar a esta y seleccionarla.

2• Para seleccionar un rango, seleccione una celda, mantenga seleccionado el borde inferior derecho y arrastre el cursor sobre el rango de celdas. O bien use Mayús + teclas de dirección para seleccionar el rango

3• Para seleccionar rangos de celdas y celdas no adyacentes, mantenga presionado la tecla Crtl y seleccione las celdas.

| A | B        | C     | D     | E     | F     | G |
|---|----------|-------|-------|-------|-------|---|
| L | 1. Eu    |       |       |       |       |   |
| 2 | 16560    | 48024 | 48169 | 17163 | 78476 |   |
| 3 | 20458    | 90654 | 65798 | 4126  | 7450  |   |
| 1 | 61517    | 74050 | 82419 | 54366 | 89277 |   |
| 5 | 39075    | 20512 | 15095 | 9021  | 91168 |   |
| 5 | 79314    | 63756 | 17331 | 90523 | 58918 |   |
| 7 | 86915    | 87987 | 15699 | 24257 | 47543 |   |
| 3 | 43654    | 17151 | 67738 | 81755 | 63460 |   |
| 9 | 5258     | 65960 | 52213 | 14660 | 76201 |   |
| 0 | 71164    | 46815 | 90549 | 63238 | 97622 |   |
|   | XA 75956 | 82310 | 8870  | 73137 | 9246  |   |
| 2 |          |       |       | - 2   |       |   |
| 3 |          |       |       |       |       |   |

#### 1.7.9 USO DEL TECLADO CON MICROSOFT EXCEL

Los atajos de teclado en Excel son ampliamente utilizados porque ayudan a los usuarios.

#### **TECLAS IMPORTANTES PARA LOS ATAJOS**

Los atajos involucraran el uso de las teclas Ctrl, Alt y Mayús. Las teclas Ctrl y Alt siempre están identificadas por su nombre , y la tecla Mayús está generalmente identificada con una flecha hacia arriba la cual también es conocida por su nombre el inglés: Shift.

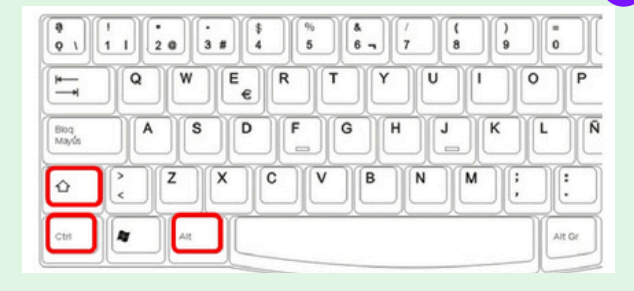

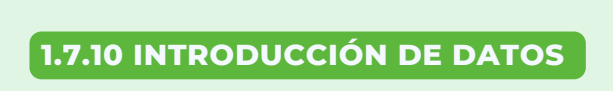

Se puede introducir tres tipos diferentes de datos : anotaciones numéricas, anotaciones de rótulos y anatociones de fechas y horas.

2

### INTRODUCCIÓN DE ROTULOS

Un rótulo es cualquier tipo de anotación que por lo menos contenga un carácter alfabético, por ejemplo: HOLA, A567, 58F89.

#### **ROTULOS LARGOS**

Son las únicas anotaciones que pueden sobrepasar los límites de una celda, tomando las que sean necesarios hacia la derecha siempre y cuándo las mismas estén vacías.

# UNIDAD 1: EXCEL

4

5

#### 1.7.12 CELDAS ADYACENTES Y CREACIÓN DE SERIES

#### LLENADOS DE CELDAS ADYACENTES

Se utiliza para cuándo se desea llenar un conjunto de celdas con el mismo dato.

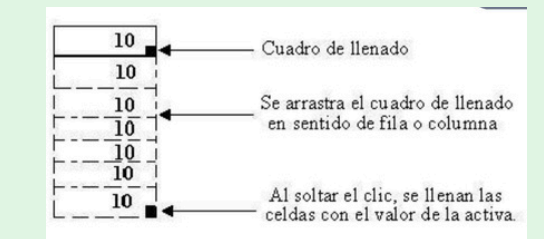

#### **CREACIÓN DE SERIES**

Es un conjunto de datos que se incrementan automáticamente al arrastrar desde el cuadro de llenado, las series se crearan en columnas o filas y con cierto tipos de datos.

# **1.7.11 PROCEDIMIENTO PARA** LA INTRODUCCIÓN DE DATOS

1•En la pestaña Archivo, haga clic en Opciones
En Excel 2007 solo haga clic en el boton de
Microsoft Office y, a continuación haga clic en
Opciones de Excel.

2•Haga clic en **Avanzadas**, y a continuación en **Opciones de edición**, active la casilla de verificación insertar automáticamente un punto decimal.

3. En el cuadro **Posiciones decimales** escriba un número positivo para los dígitos situados a la derecha del separador de decimales o un número negativo para los situados a la izquierda del separador.

4•En la hoja de cálculo, haga clic en una celda y escriba el número deseado.

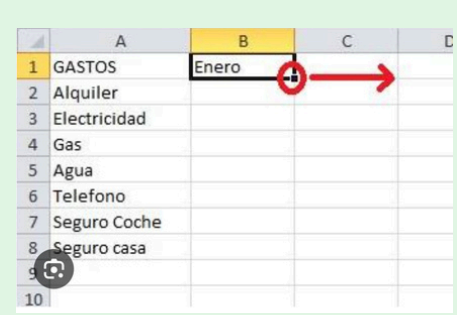

# UNIDAD 11: EXCEL

#### 2.2 MOVER, COPIAR, FOEMULAS Y REFERENCIAS

•Seleccione la celda que contiene la fórmula que desea mover.

•En el grupo portapapeles de la ficha inicio , haga clic en cortar.

#### Procedimientos

•Para pegar la fórmula y el formato: puedo n en el grupo portapapeles de la ficha inicio, haga clic en pegar.

•Para pegar la formula solo: en el grupo portapapeles de la ficha inicio, haga clic en pegar , haga clic en pegado especial y a continuación haga clic en fórmulas.

| Para una fórmula que se va a copiar: | Si la referencia es                        | Cambia<br>a: |
|--------------------------------------|--------------------------------------------|--------------|
| A B C<br>1<br>2<br>3                 | \$A\$1 (columna absoluta y fila absoluta)  | \$A\$1       |
|                                      | A\$1 (columna relativa y fila<br>absoluta) | C\$1         |
|                                      | \$A1 (columna absoluta y fila<br>relativa) | \$A3         |
|                                      | A1 (columna relativa y fila                | C3           |

#### 2.3. USO DEL BOTÓN AUTO SUMA

El botón autosuma realiza la "función" de sumar. Una función es una fórmula predefinida con un nombre, que realiza una operación específica y devuelve un valor probablemente la función más popular en una hoja de cálculo es la función SUMA por esta razón Excel la incluye como un botón en la barra de herramienta.

|    | A       | В     | С             |
|----|---------|-------|---------------|
| 1  | PEDIDOS | Enero | Febrero       |
| 2  | Oxxo    | 200   | 120           |
| 3  | Gumosa  | 300   | 250           |
| 4  | Soriana | 200   | 270           |
| 5  | HEB     | 300   | 150           |
| 6  | Gigante | 200   | 120           |
| 7  | WalMart | 300   | 200           |
| 8  |         |       |               |
| 9  |         | Tot   | tal de pedido |
| 10 | 1       |       |               |
|    |         |       |               |

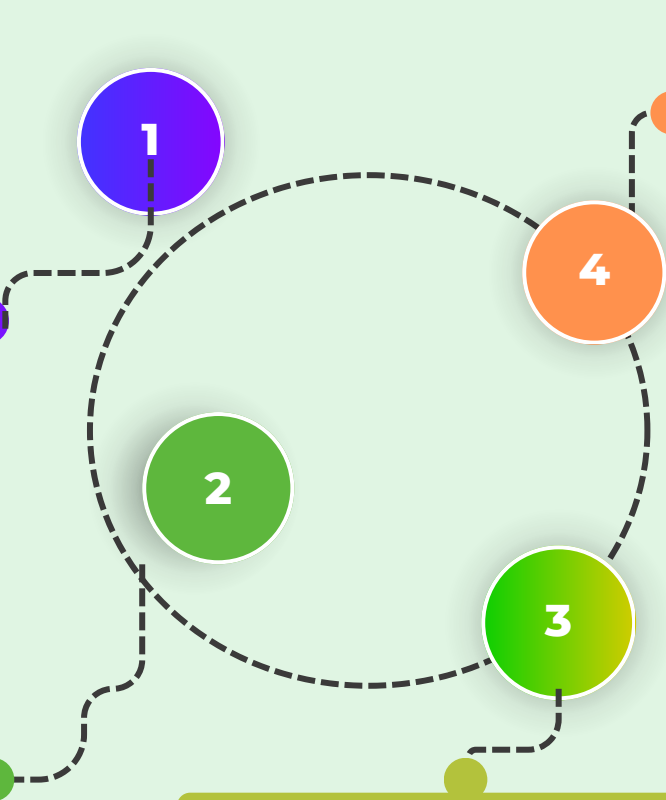

#### 2.4. USO DEL ASISTENTE PARA FUNCIONES

•Abre el asistente para funciones que ayuda a crear fórmula de modo interactivo. Antes de iniciar el asistente, seleccione una celda o área de celdas de la hoja actual para determinar la posición en la que se va insertar la fórmula. Elija insertar. Función Ctrl+F2

En la barra de fórmula, pulse en

#### 2.4.2 EDICIÓN DENTRO DE UNA CELDA

#### **SELECCIONAR FILAS Y COLUMNAS**

•Para seleccionar filas o columnas que no sean consecutivas, debes seleccionar la primera, pulsar la tecla Ctrl y mantenerla pulsada y luego ir haciendo clic en los encabezados de las demás filas o columnas que quiera seleccionar.

#### **INSERTAR FILAS Y COLUMNAS**

•Selecciona la fila o la columna que que este donde quiera insertar la nueva y ejecuta en la ficha inicio, en el grupo celdas, el comando insertar y elije en el desplegable.

#### **EMIMINAR FILAS Y COLUMNAS**

•El procedimiento para eliminar filas y columnas es exactamente el mismo que para insertarlas, con la diferencia de que debes usar el comando Eliminar

| 2000          | Inetar Dire  | le depápita | Fórmulas Dutos                     | Relay this I   | hopmador               |                  |            |     |                      |        |
|---------------|--------------|-------------|------------------------------------|----------------|------------------------|------------------|------------|-----|----------------------|--------|
| 10 A          | Calles - 1 2 | - A X       | = = <mark>-</mark> +-<br>= = = + + | Selector testa | 6mmi -<br>5 - % 00 % J | Farmada Dar form | an Edin de | - 1 | Denter Formato       | E Anto |
| Putapapeles S | Fueste       | 6           | Alexa                              | adda 5         | Numes 5                | Eddes            |            | 20  | Inorte pides         |        |
| 04            | • (*         | S.          |                                    |                |                        |                  |            | 34  |                      |        |
| A             |              | C           | 0 0                                | F 6            | н                      | I J              | K          | 8   | Igoetar columnas dei | Auga . |
| 4             |              |             |                                    |                |                        |                  |            |     | Depertar hoja        |        |
| 5             |              |             | -                                  |                |                        |                  |            |     |                      |        |

| f. | Asistente para funciones |  |
|----|--------------------------|--|
|----|--------------------------|--|

# UNIDAD 11: EXCEL

3

#### 2.5.1 DAR FORMATO A LOS DATOS PARA LOGRAR LA APARIENCIA DESEADA

Excel nos permite también dar una apariencia agradable a la hoja de cálculo cambiando la fuente ( color, tamaño, etc) la alineación, los bordes, (color, estilo, etc) y relleno de celda.

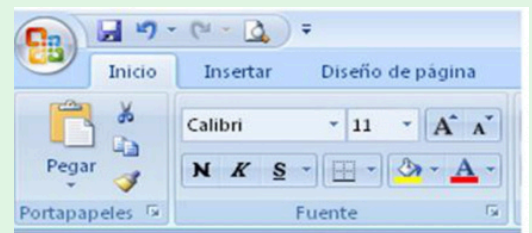

### ALINEACIÓN

•Seleccionar el rango de celdas al cual queremos modificar la alineación.

•Haz clic en la flecha que se encuentra al pie de la selección Alineación.

•Elegir las opciones deseadas y pulsar el botón Aceptar

> certical: Inferior

Datos Revisar Vista Fórmulas 📑 Ajustar texto Combinar y centrar \* Alineación

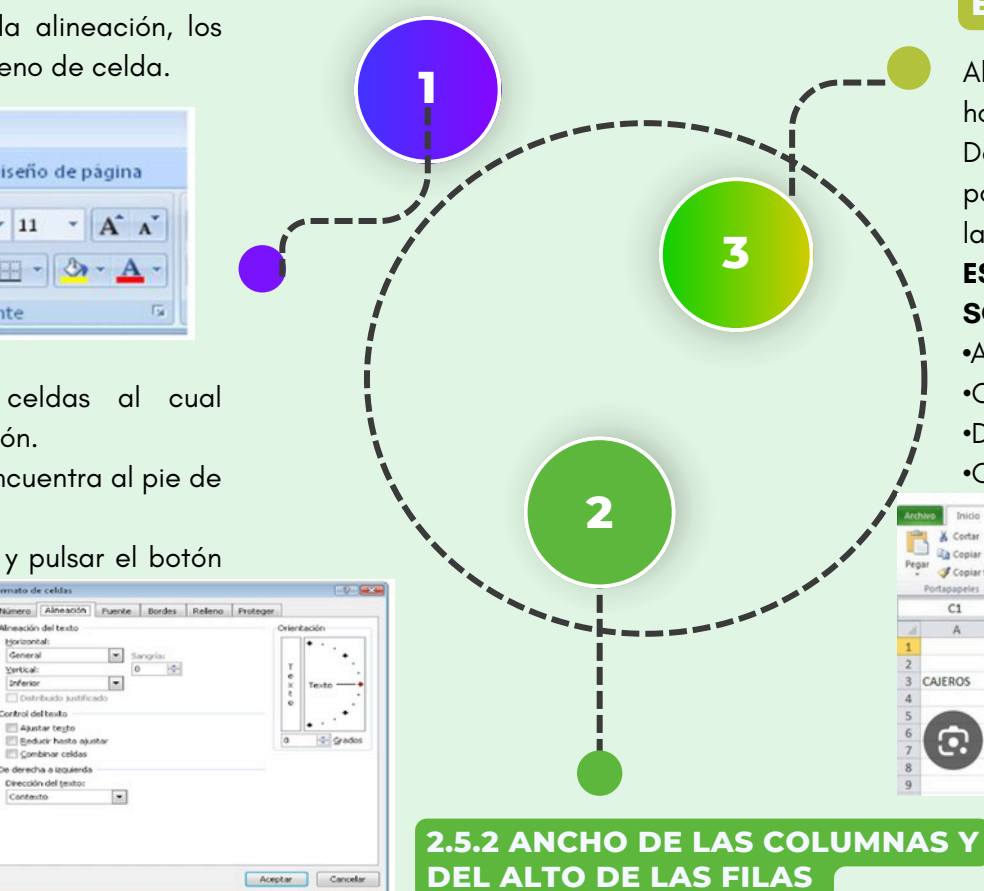

# 2.5.3 ALINEACIÓN DE LOS DATOS EN UNA HOJA DE CÁLCULO

Alinear consiste en colocar los datos de una hoja electrónica bien en una parte y otra: Derecha, izquierda, centrada, pero además es posible rotar los datos, reducirlos al tamaño de la celda y muchas otras posibilidades.

#### ESTA DIVIDIDA EN CUATRO PARTES QUE SON:

- •Alineación de datos
- •Control de texto
- •De derecha a izquierda

#### •Orientación

| Arc | hivo Inicio   | Insertar | Diseño de página | Fórmulas       | Datos Revisar | Vista         | molementos        |               |
|-----|---------------|----------|------------------|----------------|---------------|---------------|-------------------|---------------|
| ľ   | Cortar        | Cal      | ibri * 12        | · A' A' =      | = 📄 🗞 -       | a Ajusti e te | Gen               | eral •        |
| Peg | par Copiar fi | ormato N | K & -   -   -    | <u>⊳ A</u> · E | == ##         | Combinar      | y centrar 🔹 📑     | - % 000 -3 -9 |
|     | Portapapeles  | 15       | Fuente           | 6              | Aline         | sec 2 Combin  | ar y centrar 🧲    | 3             |
|     | C1            | + (n     | J₂ OPERA         | CIONES         |               | Combin        | ar horizontalment | e             |
|     | A             | В        | С                | D              | E             | Combig        | ar celdas         | 1000          |
| 1   |               | 1        | OPERACIONES      | 1              |               | Separar       | celdas            |               |
| 2   |               |          | REINTEGROS       | PAGOS          | OTRAS :       | SUBTOTAL      | TOTAL ACUM        | JLADO         |
| 3   | CAJEROS       | CAJA 1   | 325,01           | 1 168,15       | 312,84        | 806           |                   | 806           |
| 4   |               | CAJA 2   | 412,56           | 5 98,88        | 425,67        | 937,11        |                   | 1743,11       |
| 5   |               | CAJA 3   | 89,75            | 5 58,97        | 154,53        | 303,25        |                   | 2046,36       |
| 6   | 6             | CAJA 4   | 112              | 125,45         | 235,12        | 472,57        |                   | 2518,93       |
| 7   | 6.1           | CAJA 5   | 276,54           | 1 196,34       | 178           | 650,88        |                   | 3169,81       |
| 8   | -             | SUMA     | 1215,86          | 647,79         | 1306,16       | 3169,81       |                   |               |
| 9   |               |          |                  |                |               |               |                   |               |

•Seleccione la columna o columnas que desea cambiar.

•En la pestaña Inicio, en el grupo Celdas, haga clic en la opción Formato.

•En Tamaño de celda, haga clic en Ancho de columna.

•En el cuadro Ancho de columna , escriba el valor qué desee.

•Haga clic en Aceptar.

| Estilos<br>de celda~ | E<br>Insertar | Eliminar | Formato | ∑ Autosuma →<br>↓ Rellenar →<br>≪ Borrar → | A<br>Z<br>Ordenar<br>y filtrar * |
|----------------------|---------------|----------|---------|--------------------------------------------|----------------------------------|
|                      |               | Celdas   |         | E                                          | dición                           |

# UNIDAD 11: EXCEL

#### 2.5.5. DAR FORMATO A UN OBJETO GRÁFICO

APLICAR FORMATO A GRÁFICOS CON EL PANEL DE TAREAS FORMATO

POR EJEMPLO: (Series de datos,ejes o titulos) haga clic en él y haga clic en Formato > elemento de gráfico < .

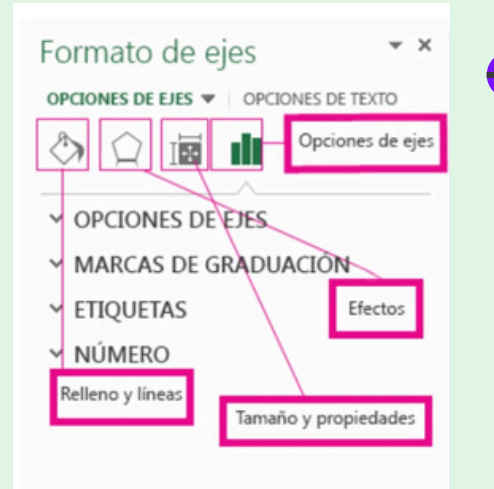

•Haga clic en los iconos pequeños en la parte superior del panel, se mueve a otros elementos del panel con más opciones.

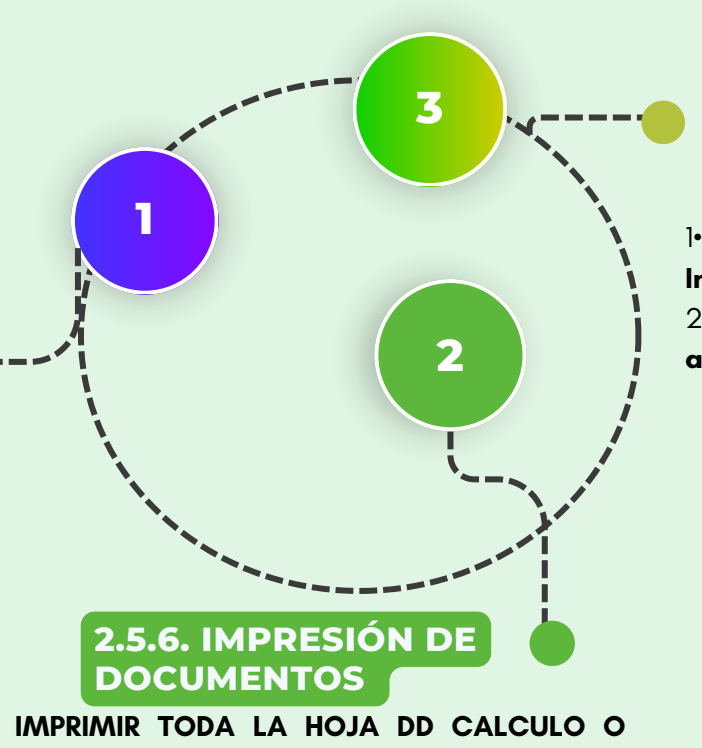

#### UNA PARTE

 Para imprimir parte de la hoja , haga clic en la hoja de cálculo y después seleccionar el rango de datos que desea imprimir.

2• Haga clic en Archivo y después en imprimir.

3• En **Configuración**, haga clic en la flecha situada junto a **imprimir hojas activas** y seleccione la opción que corresponda.

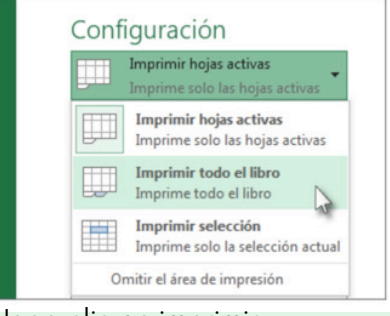

#### 4• Haga clic en imprimir.

# 2.5.7 IMPRIMIR UN LIBRO EN UN ARCHIVO

1•Haga clic en **Archivo** y luego haga clic en **Imprimir** o presionar Crtl+P

2•En Impresora , seleccione Imprimir a

archivo.

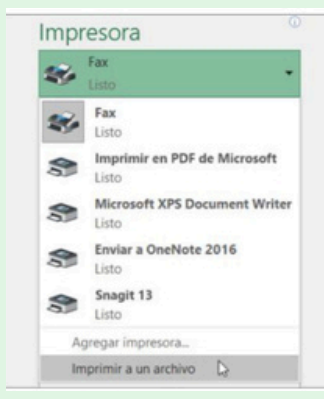

4. Haga clic en Imprimir.

3•

En el cuadro de diálogo **Guardar los** resultados de impresión como, escriba un nombre de archivo y, después haga clic en Aceptar.

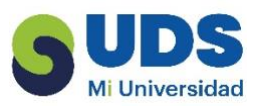

# Referencia bibliografica

UDS. (2025). Antología de computación II. UDS.

https://fileservice.s3mwc.com/storage/uds/biblioteca/2025/01/7iVFO NJIIJ3rulUYXPjW-LC-LEN205\_COMPUTACION\_II.pdf